# **MSP creation for MALDI Biotyper**

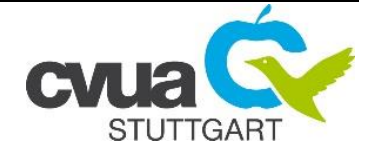

ID (culture collection number or similar)

## Metadata (MSP-Metadata MBT Compass):

| Organism                                          |     |                                |                    |        |          |                     |
|---------------------------------------------------|-----|--------------------------------|--------------------|--------|----------|---------------------|
| Strain                                            |     |                                |                    |        |          |                     |
| (e.g. ATCC nr./ ID/                               | . ) |                                |                    |        |          |                     |
| Provided by                                       |     |                                |                    |        |          |                     |
| (e.g. ATCC/DSMZ/                                  | )   |                                |                    |        |          |                     |
| <b>Determined by</b><br>(sequenced/ type strain/) |     |                                |                    |        |          |                     |
| Conserved                                         |     | Sample Prepa<br>("Extraction M | ration<br>lethod") | DT     | eDT      |                     |
| Matrix                                            |     | HCCA                           |                    |        |          |                     |
| Growing conditions                                |     | Agar                           | Temperature        | e (°C) | Time (h) | Culture Conditions: |
| Comment                                           |     |                                | 1                  |        | I        | 1                   |

# Information of measured sample data:

| Count of measured |       | Date: | Time: | Acronym: |
|-------------------|-------|-------|-------|----------|
| spectra           |       |       |       |          |
| File directory of |       | ~ /   |       |          |
| the raw data      | D/Dat | a /   |       |          |

### Spectra editing (flexAnalysis):

- Load the measured sample spectra and the BTS
- WINDOWS EXPLORER: rename ...
  - ☐ file "BTS" → "BTS raw"
  - $\Box$  raw sample spectra file: e.g.: ID 1234  $\rightarrow$  ID 1234 *raw* 24sp

| Select all spectra $\rightarrow$ |                         |                      |             |
|----------------------------------|-------------------------|----------------------|-------------|
| Assign Method<br>Method → Open   | MBT_Standard.FAMSMethod | Baseline Subtraction | Smooth (1x) |

## **BTS check/ recalibration:**

| Check Mass Control List                      | Automatic-Assign      | Peaks manually assigned |
|----------------------------------------------|-----------------------|-------------------------|
| Calibrate $\rightarrow$ Internal             | Max. deviation (ppm): |                         |
| Recalibrate sample spectra                   | Copy calibration      |                         |
| Mass calibration constants BTS               | C0:                   |                         |
| Select BTS spectrum $ ightarrow$             | C1:                   |                         |
| Properties                                   | C2:                   |                         |
| Mass calibration constants<br>sample spectra | □ Check: same as BTS? |                         |

• Close and save the BTS spectrum

 $\Box$  WINDOWS EXPLORER: rename the newly created file (by flexAnalysis) "BTS"  $\rightarrow$  "BTS ed"

#### Editing the sample spectra:

| Conspicuous spectra<br>(position\measurement):<br>(Flat lines etc.) |                        |                 |                          | removed |         |
|---------------------------------------------------------------------|------------------------|-----------------|--------------------------|---------|---------|
| Remaining spectra: Peak ac                                          | <b>curacy</b> (calcula | tion Excel-work | sheet, <b>+/- 500ppn</b> | n)      |         |
| m/z                                                                 | ≈ 3000                 | ≈ 5000          | ≈ 6000                   | ≈ 8000  | ≈ 10000 |
| Minimum Mass<br>(top of the peak(s))                                |                        |                 |                          |         |         |
| Maximum Mass<br>(top of the peak(s))                                |                        |                 |                          |         |         |
| Removed spectra                                                     |                        |                 |                          |         |         |
| Count of remaining spectra                                          |                        |                 |                          |         |         |

- Select removed spectra and close (right click → "Close") → <u>DO NOT SAVE THE SPECTRA!</u>
- Close remaining spectra and <u>SAVE THEM ALL!</u>

| WINDOWS EXPLORER: rename the          |            |
|---------------------------------------|------------|
| newly created file (by flexAnalysis): | File name: |
| e.g. ID 1234 → ID 1234 <i>ed 21sp</i> |            |

#### MSP Creation with MBT Compass Explorer:

- Open MBT Compass Explorer
- Load and select all edited sample spectra
- Right click → "Create MSP" → assign MSP name

MSP Name: e.g.: Streptobacillus hongkongensis DSM 26322 CVUAS / Escherichia coli CVUAS 5146 CVUAS

• Taxonomy tree: change the dropdown list to "Projects", select the node where the MSP should be stored and start the Taxonomy Tree Editor (right click or button next to dropdown menu)

|  | Edited | MSP | Metadata |
|--|--------|-----|----------|
|--|--------|-----|----------|

| Added MSP to "Projects" node:                                                                                                    |                          |                             |  |
|----------------------------------------------------------------------------------------------------|--------------------------|-----------------------------|--|
| <ul> <li>Verification of the MSP with an independent of the MSP with an independent of th</li></ul> | pendent spectrum (date): | Preparation: DT DT eDT EFex |  |
|                                                                                                    |                          |                             |  |

# MSP created ...:

 $\Box$  own MSP library updated

Comment:

Date / acronym \_\_\_\_\_